## 新竹市 113 學年度國教輔導團精進教學計畫

## 融入 My View Board 數位教學平台的藝術課

## 研習記錄表

| 研習名稱: 融入 My View Board 數位教學平台的藝術課                                                        |                                                                                                    |    |       |           |  |
|------------------------------------------------------------------------------------------|----------------------------------------------------------------------------------------------------|----|-------|-----------|--|
| 研習形式:□講座 □會議 □到縣諮詢 □專業對話 ■工作坊 □共備觀課議課 □其他                                                |                                                                                                    |    |       |           |  |
| 研習時間                                                                                     | 113年10月30日(星期三)   13:30至16:00                                                                                                    | 地點 | 新竹市關埔 | 國小 502 教室 |  |
| 輔導團員                                                                                     | 黄頌慈老師、鄭展志老師、范炳楠老師、<br>李嘉珍老師、陳芬玲老師                                                                                                    | 記錄 | 范炳楠   |           |  |
| <b>多與對</b> 象                                                                             | 本次研習活動總參與人數 21 人 (詳如簽到表)<br>三民國小 3 人;關埔國小 4 人;內湖國小 1 人;建功國小 1 人;竹蓮國小 1 人;<br>東門國小 1 人;南寮國小 1 人;龍山國小 1 人;西門國小 2 人;頂埔國小 1 人;<br>載熙國小 1 人;北門國小 1 人;香山國小 1 人;朝山國小 1 人;青草湖國小 1 人 |    |       |           |  |
| 教育政策工作內容轉化與協作/藝術領域輔導群工作重點與內涵                                                             |                                                                                                    |    |       |           |  |
| 1. 國教輔導團主任輔導員鄭展志老師致開場詞。<br>2. 曾義勝老師進行 myViewBoard 的教學分享。                                 |                                                                                                    |    |       |           |  |
| 研習內容(專業對話、課程分享、提問省思)                                                                     |                                                                                                    |    |       |           |  |
| 展志老師致開場詞。                                                                                |                                                                                                    |    |       |           |  |
| 曾義勝老師開始授課:                                                                               |                                                                                                    |    |       |           |  |
| ※請學員先播 UR code 加入 ClassSwift,以利發送提問和瀏覽 家人的回答。                                            |                                                                                                    |    |       |           |  |
| 1. 你認為 III y V1 EW DO dI U                                                               |                                                                                                    |    |       |           |  |
| 上硚工助八叔但一共、电)积于口饭、工助状题,了以争几干佣叙例…<br>9 介绍继哭單元,以銅答继哭(長號、小號、低音號和注圖號) [2 例,muViawRoard 可以失隱諾] |                                                                                                    |    |       |           |  |
| 答案,點擊秀出樂器名稱,再讓學生進行配對,可以放大觀嘗圖片以及拖拉圖片去配對。                                                  |                                                                                                    |    |       |           |  |
| 3. YouTube 素材可以放入教學檔案中,設定圖片超連結,直接點圖片就能撥放樂器演奏,展示                                          |                                                                                                    |    |       |           |  |
| 不同樂器的音色。                                                                                 |                                                                                                    |    |       |           |  |
| 4.設立 Materials(材料區)裡的音符圖案,可以無限複製,再依課程拖拉到想要的位置。                                           |                                                                                                    |    |       |           |  |
| 5. 說明 myViewBoard 的下載安裝。                                                                 |                                                                                                    |    |       |           |  |
| myViewboard.co                                                                           | om<br>rd.com · 翻譯這個網頁 :                                                                                                    |    |       |           |  |

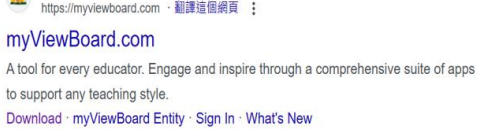

相關下載

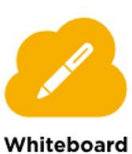

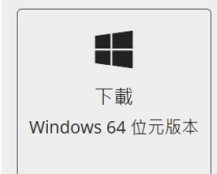

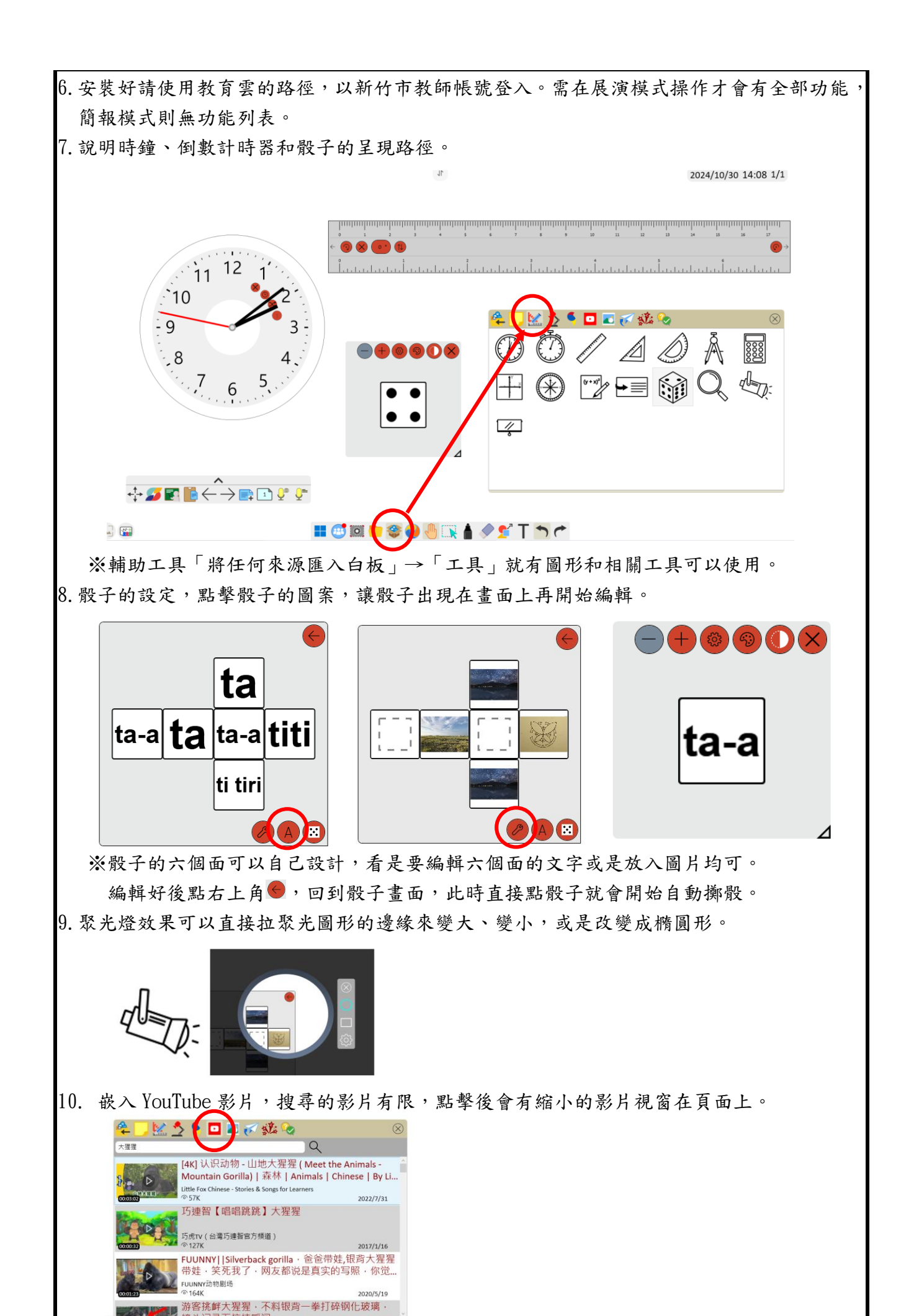

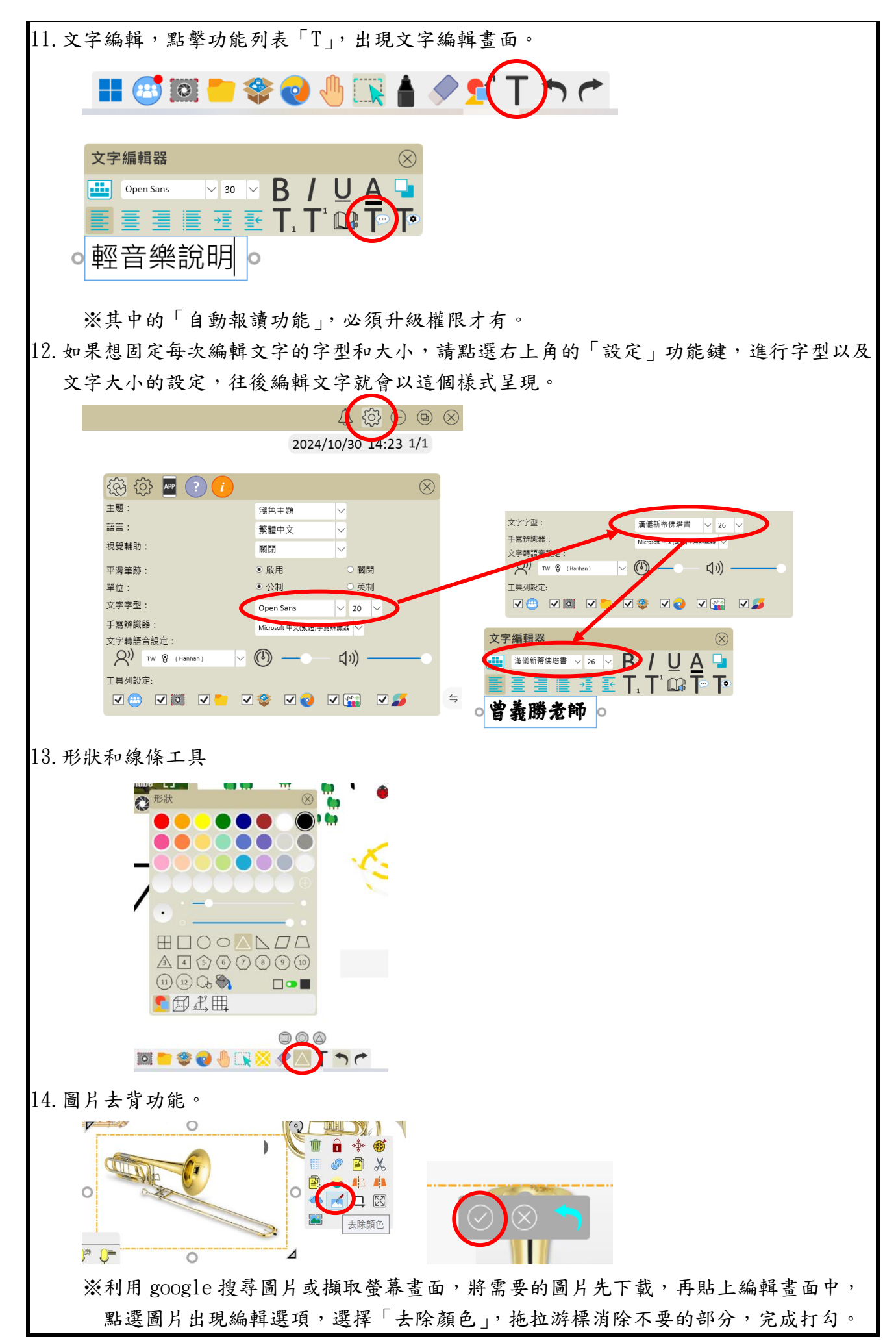

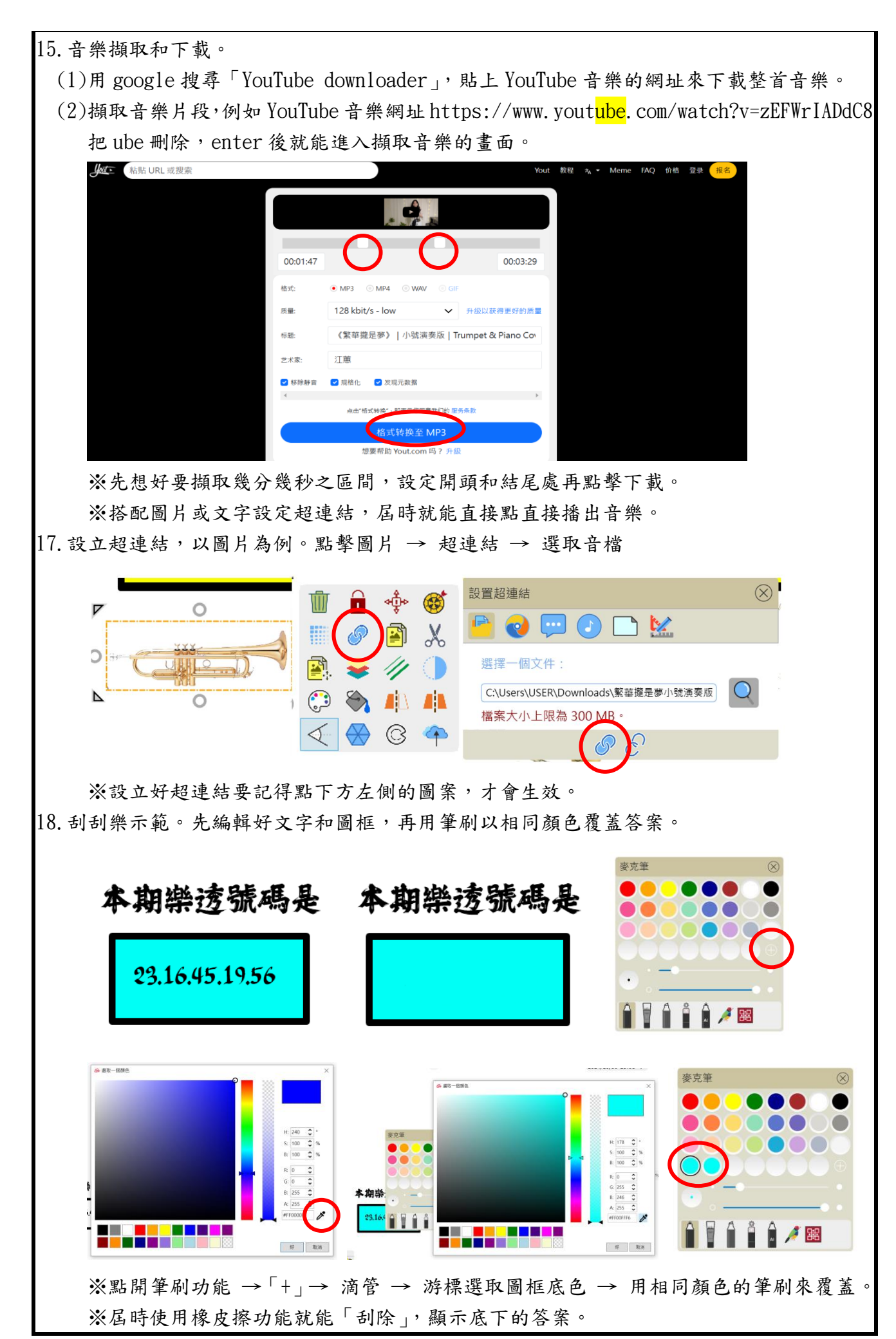

19. 美術應用,調整圖形顏色的透明度,可以研究疊色後的效果。

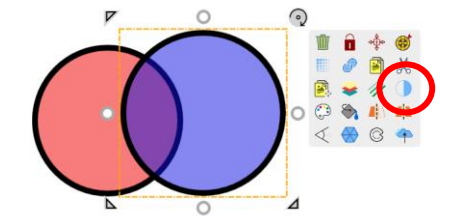

**義勝老師結語:**圖片的超連結也可以設定為工具,例如點圖片出現骰子或聚光燈,就可以直接 使用該工具。其它像是貼上 Gif 圖檔, 擷取畫面來抽號,或是大富翁的遊戲,每一格都可建立 超連結,每一格都有獨自的延伸任務。無限複製功能則可以拖拉出相同的元素讓學生去使用, 例如排列音符圖案做出旋律變化。目前有現成的模板可以套用,待會會提供給大家,歡迎大家 一起來研究。

活動照片

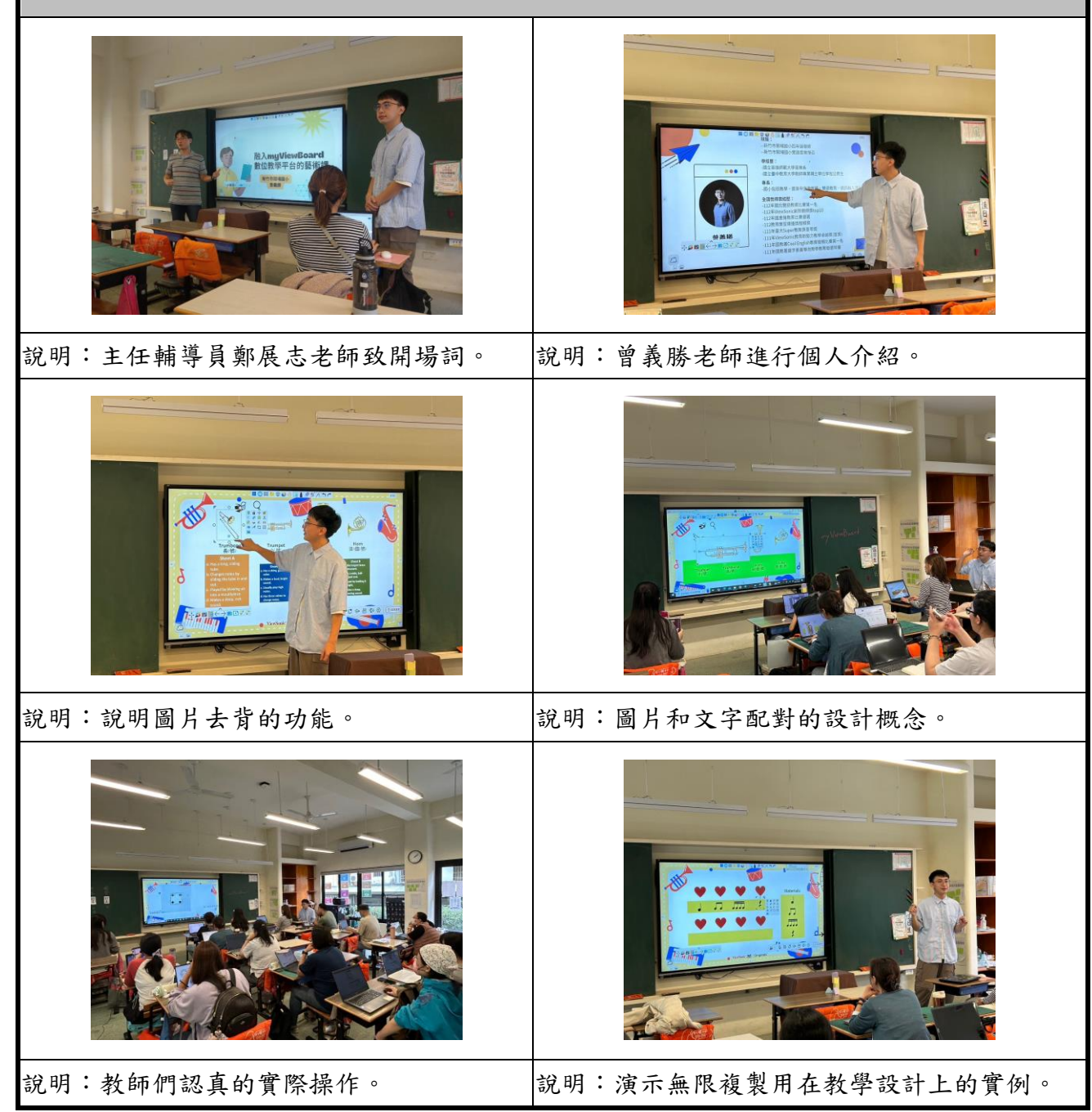